# MITEL – SIP COE Technical Configuration Note

Configure Mitel MiVoice Office 6.1 SP1 PR2 for use with IntelePeer SIP Trunking

00

SIP CoE 12-4940-00XXX

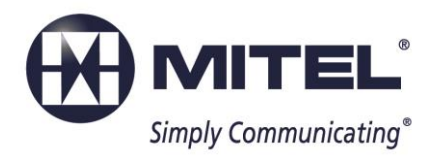

#### NOTICE

The information contained in this document is believed to be accurate in all respects but is not warranted by Mitel Networks <sup>™</sup> Corporation (MITEL<sup>®</sup>). The information is subject to change without notice and should not be construed in any way as a commitment by Mitel or any of its affiliates or subsidiaries. Mitel and its affiliates and subsidiaries assume no responsibility for any errors or omissions in this document. Revisions of this document or new editions of it may be issued to incorporate such changes.

No part of this document can be reproduced or transmitted in any form or by any means electronic or mechanical - for any purpose without written permission from Mitel Networks Corporation.

#### TRADEMARKS

Mitel is a trademark of Mitel Networks Corporation.

Windows and Microsoft are trademarks of Microsoft Corporation.

Other product names mentioned in this document may be trademarks of their respective companies and are hereby acknowledged.

Mitel Technical Configuration Notes – Configure MiVoice Office for use with IntelePeer SIP Trunking

#### May 2016 12-4940-00XXX

™ Trademark of Mitel Networks Corporation © Copyright 2012, Mitel Networks Corporation All rights reserved

| OVERVIEW1                                           |
|-----------------------------------------------------|
| Interop History1                                    |
| Interop Status1                                     |
| Software & Hardware Setup1                          |
| Tested Features2                                    |
| Device Limitations and Known Issues2                |
| Network Topology                                    |
| CONFIGURATION NOTES4                                |
| MiVoice Office 250 Configuration Notes4             |
| Network Requirements4                               |
| Assumptions for the MiVoice Office 250 Programming4 |
| Licensing and Option Selection – SIP Licensing5     |
| Creating and Configuring a SIP Peer Trunk Group6    |
| Programming the Trunk Group Configuration Folder11  |
| Call Routing Table13                                |
| IP Call Configurations                              |
| Call Routing                                        |
| SIP Voice Mail Configuration (NuPoint)              |
| Create SIP Voice Mail                               |
| SIP Voice Mail Configuration (NuPoint)              |
| SIP Voice Mail Filot (NuPoint)                      |
| Add SIP Gateway Network Element                     |
| Add Voice Mail Line Group                           |
| Add Message Waiting Indicator (MWI) Line Group28    |
| Activate Offline Configuration                      |
| Add Mailbox                                         |
| MiVoice Border Gateway Configuration Notes          |

# **Overview**

This document provides a reference to Mitel Authorized Solutions providers for configuring the MiVoice Office to connect to IntelePeer SIP Trunking. The different devices can be configured in various configurations depending on your VoIP solution. This document covers a basic setup with required option setup.

# **Interop History**

| Version | Date      | Reason                                                                                  |  |  |  |  |
|---------|-----------|-----------------------------------------------------------------------------------------|--|--|--|--|
| 1       | 5/24/2016 | Initial Interop with MiVoice Office 250 Release 6.1 SP1 PR2 and IntelePeer SIP Trunking |  |  |  |  |

## **Interop Status**

The Interop of IntelePeer SIP Trunking has been given a Certification status. This service provider or Trunking device will be included in the SIP CoE Reference Guide. The status IntelePeer SIP Trunking achieved is:

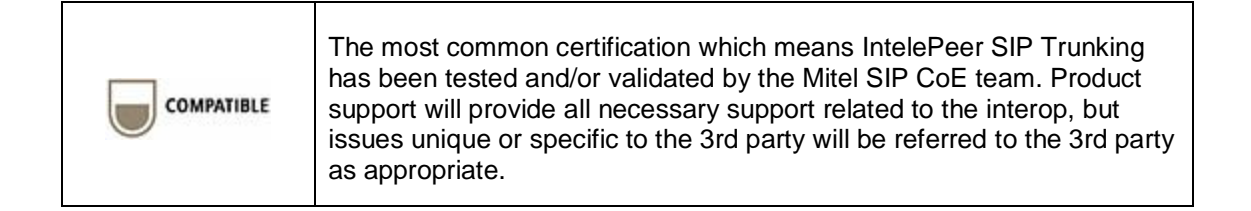

# Software & Hardware Setup

This was the test setup to generate a basic SIP call between IntelePeer SIP Trunking and the MiVoice Office.

| Manufacturer     | Variant                      | Software Version    |
|------------------|------------------------------|---------------------|
| Mitel            | MiVoice Office               | Release 6.1 SP1 PR2 |
| Mitel            | Minet Sets: 5320, 5360, 5312 | 6.03.00.12          |
| Mitel            | MiVoice Border Gateway       | 9.2.0.23            |
| Service Provider | IntelePeer                   | N/A                 |

# **Tested Features**

This is an overview of the features tested during the Interop test cycle and not a detailed view of the test cases. Please see the SIP Trunk Side Interoperability Test Pans (08-4940-00034) for detailed test cases.

| Feature                        | Feature Description                                                                                                    | Issues |
|--------------------------------|----------------------------------------------------------------------------------------------------|--------|
| Basic Call                     | Making and receiving a call through IntelePeer<br>and their PSTN gateway, call holding, call<br>forwarding, transferring, conferencing, busy calls,<br>DTMF RFC2833, long calls durations, variable<br>codec, G.711 and G.729 Codec, Privacy, Loop<br>back calling, Long Ringing | ۲      |
| Automatic Call<br>Distribution | Making calls to an ACD environment with RAD treatments, Interflow and Overflow call scenarios and DTMF detection                                                                                                    | ۲      |
| NuPoint<br>Voicemail           | Terminating calls to a NuPoint voicemail boxes as well as Embedded voicemail and DTMF detection                                                                                                    |        |
| Packetization                  | Forcing the MiVoice Office to stream RTP packets through its E2T card at different intervals, from 10ms to 90ms                                                                                                    |        |
| Personal Ring<br>Groups        | Receiving calls through IntelePeer and their PSTN gateway to a personal ring group. Also moving calls to/from the prime member and group members                                                                                                    | Ń      |
| Video                          | Making and receiving a call through IntelePeer with video capable devices                                                                                                    | ×      |
| Fax                            | T.38 and G711Fax Calls                                                                                                    | V      |

 $\overrightarrow{\mathbb{V}}$  - No issues found  $\overrightarrow{\mathbb{V}}$  - Issues found, cannot recommend to use  $\Delta$  - Issues found

# **Device Limitations and Known Issues**

This is a list of problems or not supported features when IntelePeer SIP Trunking is connected to the MiVoice Office.

| Feature    | Problem Description                                           |
|------------|---------------------------------------------------------------|
| Video Call | IntelePeer does not support video calls                       |
|            | Recommendation: Contact IntelePeer for update on this feature |

# Network Topology

This diagram shows how the testing network is configured for reference

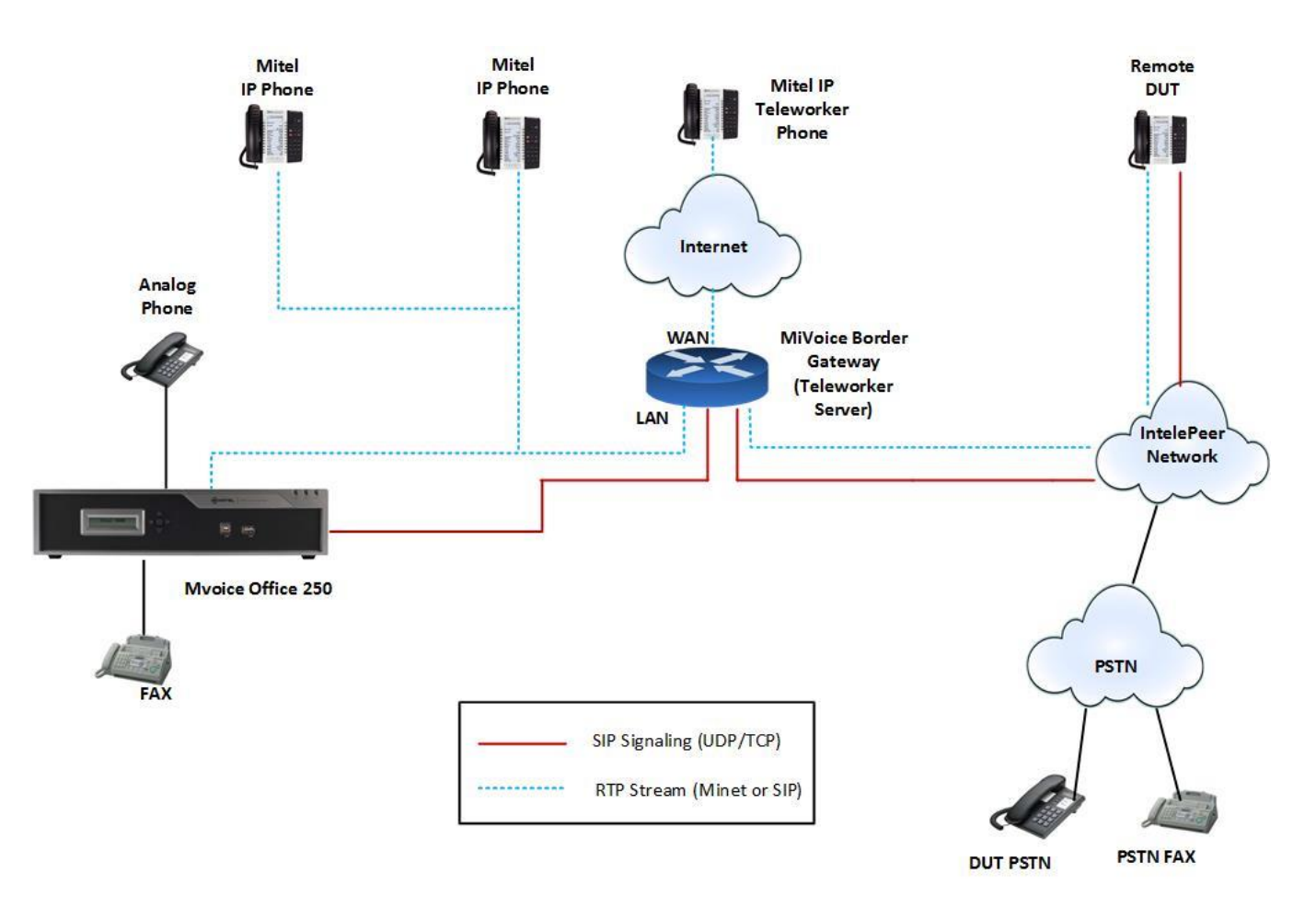

Figure 1: Network Topology

# **Configuration Notes**

This section is a description of how the SIP Interop was configured. These notes should give a guideline how a device can be configured in a customer environment and how MiVoice Office programming with IntelePeer SIP Trunking was configured in our test environment.

Disclaimer: Although Mitel has attempted to setup the interop testing facility as closely as possible to a customer premise environment, implementation setup could be different onsite. YOU MUST EXERCISE YOUR OWN DUE DILIGENCE IN reviewing, planning, implementing, and testing a customer configuration.

# MiVoice Office 250 Configuration Notes

The following steps show how to program a MiVoice Office 250 to interconnect with IntelePeer.

#### **Network Requirements**

- There must be adequate bandwidth to support the voice over IP. As a guide, the Ethernet bandwidth is approx. 85 Kb/s per G.711 voice session and 29 Kb/s per G.729 voice session (assumes 20ms packetization). As an example, for 20 simultaneous SIP sessions, the Ethernet bandwidth consumption will be approx. 1.7 Mb/s for G.711 and 0.6Mb/s. Almost all Enterprise LAN networks can support this level of traffic without any special engineering. Please refer to the 3300 Engineering guidelines for further information.
- For high quality voice, the network connectivity must support a voice-quality grade of service (packet loss <1%, jitter < 30ms, one-way delay < 80ms)</li>

## Assumptions for the MiVoice Office 250 Programming

• The SIP signaling connection uses UDP on Port 5060

# Licensing and Option Selection – SIP Licensing

Ensure that the MiVoice Office 250 is equipped with enough SIP trunk licenses for the connection to IntelePeer. This can be verified under the **Software License** form.

| 🔾 💭 🏂 🔋 Recent 🔻 길 MiVoice ( | Office 250                                        |                    |
|------------------------------|---------------------------------------------------|--------------------|
| a 퉬 MiVoice Office 250       | Software License Feature                          | Value              |
| Maintenance Accounts         | 💯 System Type                                     | MiVoice Office 250 |
| 퉬 Software License           | Ø ACD Hunt Group                                  | Yes                |
| b 🏭 System                   | Additional T1/E1/PRI Ports                        | 0                  |
| Users                        | 🕼 Agent Help                                      | Yes                |
| Voice Processor              | 💯 Analog Voice Mail Hunt Group                    | No                 |
|                              | Category 'A' Phones                               | 5                  |
|                              | Category 'B' Phones                               | 5                  |
|                              | Category 'C' Phones                               | 5                  |
|                              | Category 'D' Phones                               | 5                  |
|                              | Category 'E' Phones                               | 5                  |
|                              | Category 'F' Phones                               | 5                  |
|                              | 💯 Desktop Interface                               | No                 |
|                              | Ø Dynamic Extension Express                       | Yes                |
|                              | File-Based MOH Sources                            | 5                  |
|                              | 💯 Hot Desking                                     | Yes                |
|                              | 💯 IP Networking                                   | 6                  |
|                              | 💯 Meet-Me Conferencing                            | Yes                |
|                              | 💯 Remote ACD Hunt Groups                          | Yes                |
|                              | 💷 SIP Trunks                                      | 9                  |
|                              | 💷 SIP Voice Mail Ports                            | 4                  |
|                              | 💯 System OAI Events                               | Yes                |
|                              | 💷 System OAI Third Party Call Control             | Yes                |
|                              | Virtualized PS-1 Support                          | No                 |
|                              | Voice Processor Messaging Networking              | No                 |
|                              | Unified Voice Messaging Ports                     | 4                  |
|                              | 💯 Unified Voice Messaging Blackberry® Integration | Yes                |
|                              | Unified Voice Messaging E-mail Synchronization    | Yes                |
|                              | 💯 User Web Portal                                 | Yes                |

Figure 2: License Selection

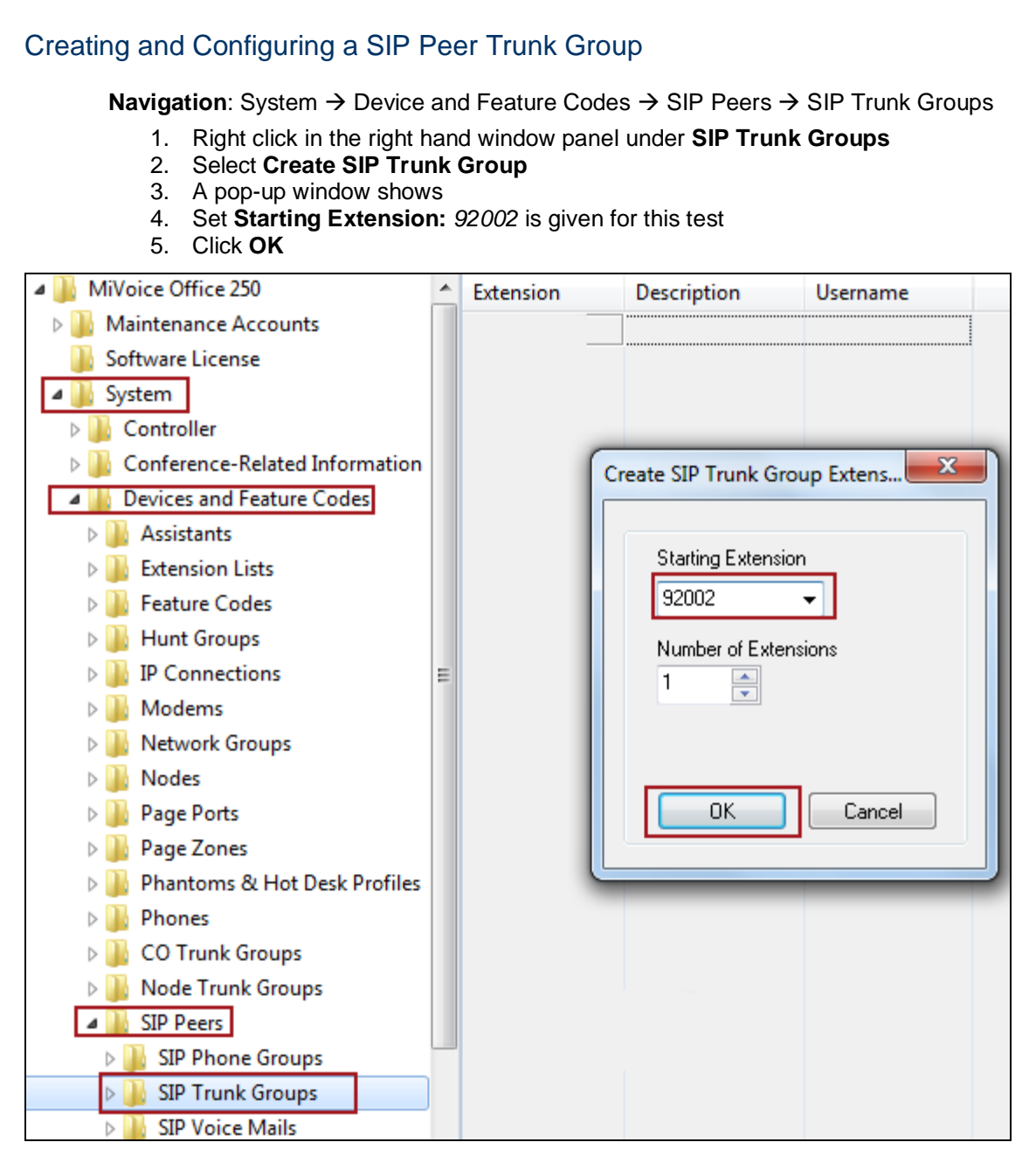

Figure 3: Create SIP Trunk Group

#### Program the Configuration

**Navigation**: System  $\rightarrow$  Device and Feature Codes  $\rightarrow$  SIP Peers  $\rightarrow$  SIP Trunk Groups  $\rightarrow$  92002  $\rightarrow$  Configuration

- 1. **IP Address**: Indicates the **IP address** for the **IntelePeer** side. Please contact IntelePeer for your deployment.
- 2. **Port Number**: Indicates the port that the system listens on the system for SIP peer messages. The range is 0–65535. *5060* is used for this setup.
- 3. **Fully Qualified Domain Name**: Indicates the domain name of the SIP peer trunk group. Leave it blank.
- 4. Call Configuration: Call Configuration 1 is used for this setup
- 5. **Operating State**: Indicates the operating state of the SIP peer. Set to *In-Service*.
- Maximum Number of Calls: Indicates the maximum number of concurrent calls that are permitted towards the SIP peer. DB Programming restricts this field based on the number of the SIP Trunks and SIP trunk licenses.
- 7. Use ITU-T E.164 Phone Number: If set to Yes, the MiVoice Office 250 handles ITU-T E.164 formatted phone numbers as part of the incoming SIP INVITE messages from the SIP peer. *No* is set for this setup.
- 8. **DTMF Decoding Payload**: *101* is used for the setup as IntelePeer uses the same payload for DTMF

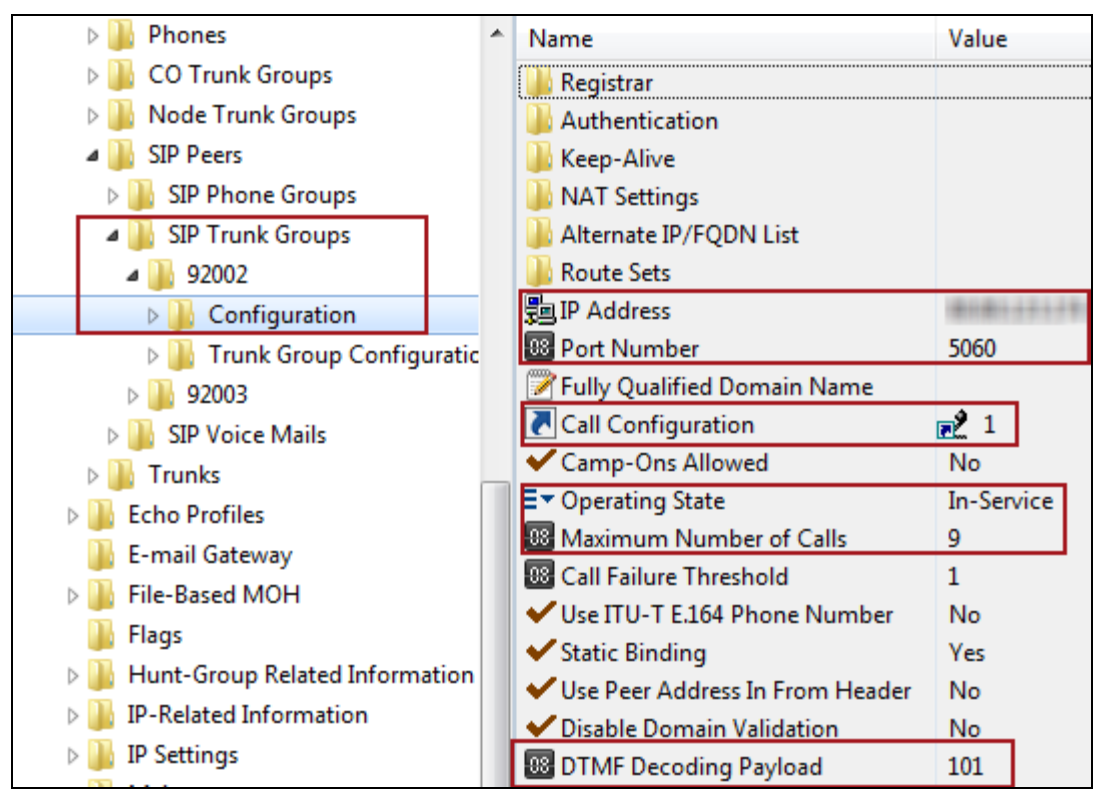

Figure 4: SIP Trunk Group Configuration

9. **Registration**: If the SIP peer does not require registration, the fields do not need to be configured. The **Enable Registration** option is set to **No** by default and the remaining fields appear with a red "X".

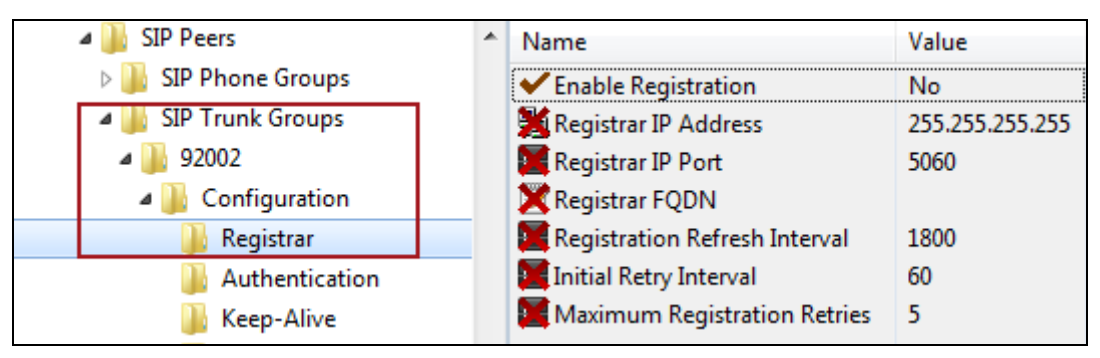

Figure 5: Registration

#### 10. Authentication:

a. *Username / Password*: These fields apply only if the SIP peer requires registration or call authentication

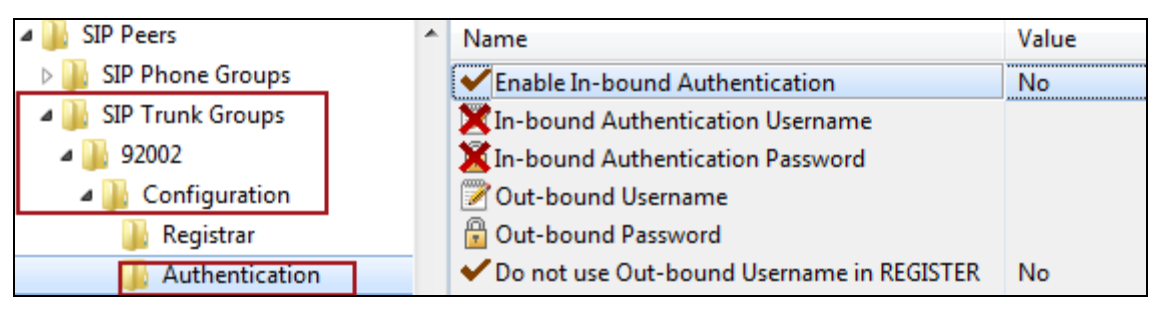

Figure 6: Authentication

11. **Keep-Alive**: The Keep-Alive option keeps refreshing the NAT bindings for any Firewall/NAT in the path. It also helps in determining whether the SIP peer is reachable or not.

| a 퉬 92002         | [         |   | Name                   | Value |
|-------------------|-----------|---|------------------------|-------|
| 4 퉬 Configuration |           |   | Enable Pinging         | Yes   |
| 📗 Registrar       |           | Ĩ | 🛚 Ping Interval        | 60    |
| 📗 Authenticati    | on        | 1 | Ping Failure Threshold | 1     |
| ] Keep-Alive      |           |   |                        |       |
| NAT Setting:      | ;         |   |                        |       |
| 📗 Alternate IP/   | FQDN List |   |                        |       |

Figure 7: IntelePeer SIP Trunk Group - Keep-Alive

12. **NAT Settings**: Specifies the NAT address type. The default is "No NAT or SIP-Aware NAT" (for systems that are using a SIP-aware firewall). If you are not using a SIP-aware firewall, you must change the setting to "Non SIP-Aware NAT".

| a 🌗 92002      | - | Name               | Value                   |
|----------------|---|--------------------|-------------------------|
| Configuration  |   | ■ NAT Address Type | No NAT or SIP-Aware NAT |
| 퉬 Registrar    |   | ·                  |                         |
| Authentication |   |                    |                         |
| 퉲 Keep-Alive   |   |                    |                         |
| NAT Settings   |   |                    |                         |

#### Figure 8: NAT Settings

13. Alternate IP/FQDN List: Some providers use multiple IP addresses to send SIP messages to the MiVoice Office 250. You must add All IP addresses or FQDNs other than the primary IP/FQDN to the list for all calls to be successful. To make the anonymous inbound calls to work, "default" is given as FQDN as shown in figure below.

| a 鷆 92002                | * | IP/FQDN        |
|--------------------------|---|----------------|
| a 퉬 Configuration        |   |                |
| 🌗 Registrar              |   |                |
| ) Authentication         |   |                |
| 퉬 Keep-Alive             |   | Edit IP/FODN   |
| ) NAT Settings           |   |                |
| 🌗 Alternate IP/FQDN List |   |                |
| Route Sets               |   |                |
| Irunk Group Configuratic |   | @ FODN default |
| Þ 퉲 92003                |   |                |
| SIP Voice Mails          |   | OK Cancel      |
| 📗 Trunks                 |   |                |

Figure 9: Alternate IP/FQDN

14. Route Sets: Enter the IP address of the MBG LAN to the route set

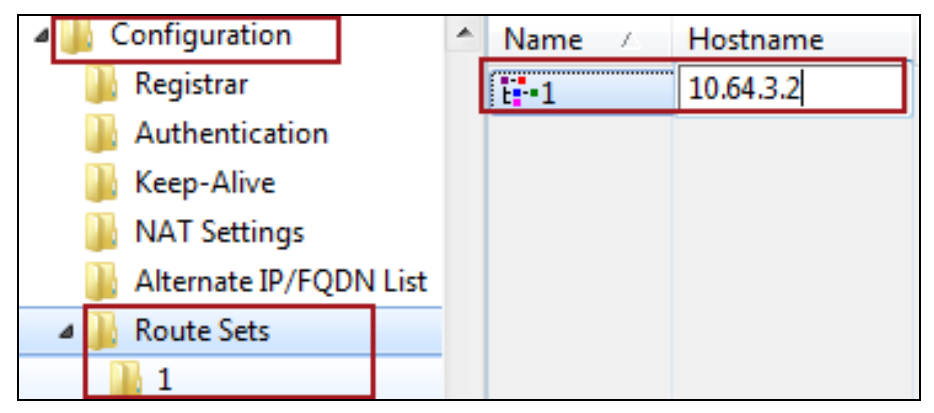

Figure 10: Route Sets

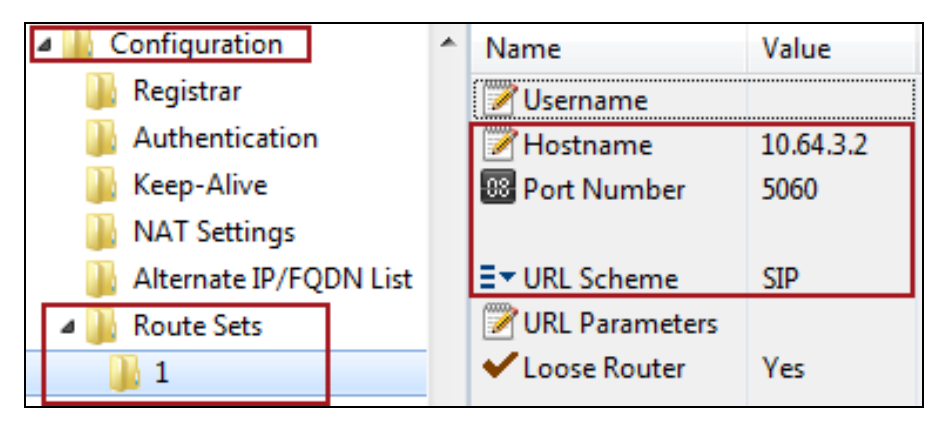

Figure 11: Route Sets – Cont.

## Programming the Trunk Group Configuration Folder

**Navigation**: System  $\rightarrow$  Device and Feature Codes  $\rightarrow$  SIP Peers  $\rightarrow$  SIP Trunk Groups  $\rightarrow$  92002  $\rightarrow$  Configuration  $\rightarrow$  Trunk Group Configuration

- 1. Music-On-Hold: File-based MOH is selected for this test
- 2. Audio on Transfer/Hold: File-Based MOH is selected
- 3. **Ring-In Type Day/Night**: Set *Call Routing Table 1* for this setup, please refer to section <u>Call Routing Table</u>

| D CO Trunk Groups         | * | Name                                                         | Value              | Extende |
|---------------------------|---|--------------------------------------------------------------|--------------------|---------|
| Node Trunk Groups         |   | \mu Trunks                                                   |                    |         |
| ▲ J SIP Peers             |   | X Multiple Ring-In                                           |                    |         |
| IP Phone Groups           |   | Emergency Outgoing Access                                    |                    |         |
| a 🃗 SIP Trunk Groups      |   | Dutgoing Access                                              |                    |         |
| a 퉬 92002                 |   | Toll Restriction                                             |                    |         |
| Configuration             |   | ■ Audio for Calls Camped onto this Device                    | File-Based MOH     | 1 😭     |
| 🌗 Registrar               |   | E▼ Music-On-Hold                                             | File-Based MOH     | 1 😭     |
| Authentication            |   | E▼ Audio on Transfer to Ring                                 | File-Based MOH     | 1 😭     |
| 🍶 Keep-Alive              |   | ■ Audio on Transfer to Hold                                  | File-Based MOH     | 1 😭     |
| NAT Settings              |   | ■ Audio on Hold for Transfer Announcement                    | File-Based MOH     | 1 😭     |
| Alternate IP/FQDN List    |   | ■ Audio for Calls Holding for this Device                    | File-Based MOH     | 1 (چ    |
| Route Sets                |   | Echo Trunk Number                                            | No                 |         |
| Trunk Group Configuration |   | ≣▼ Day Ring-In Type                                          | Call Routing Table | 1 (1    |
| ▶ 92003                   |   | E▼ Night Ring-In Type                                        | Call Routing Table | 1 🔝     |
| SIP Voice Mails           |   | Send Station Extension/Username to Attached PBX              | No                 |         |
| Trunks                    |   | Propagate Original Caller ID                                 | Yes                |         |
| Echo Profiles             |   | Calling Party Name                                           |                    |         |
| E-mail Gateway            | _ | Calling Party Number                                         | 9175122291         |         |
| File-Based MOH            | - | Force Trunk Group Calling Party Name and Number              | No                 |         |
|                           |   | V Do Not Propagate Original Caller ID to P-Asserted-Identity | No                 |         |

Figure 12: IntelePeer Trunk Group Configuration

Create the SIP peer trunks:

**Navigation**: System  $\rightarrow$  Device and Feature Codes  $\rightarrow$  SIP Peers  $\rightarrow$  SIP Trunk Groups  $\rightarrow$  92002  $\rightarrow$  Trunk Group Configuration  $\rightarrow$  Trunks

- 1. Right-click the right pane, and the select Create SIP Peer Trunk
- 2. Select the extension number you want to use for the item in the **Starting Extension** field. The recommended range is 94000–94999; **94000** is used in this lab setup.
- 3. Indicate the number of extensions you want to create in the **Number of Extensions** field. If the system is set to have more than one extension, the new trunks are assigned sequentially to the next available numbers. The number of SIP Peer trunks is restricted by the number of available SIP Trunks licenses.
- 4. Click OK

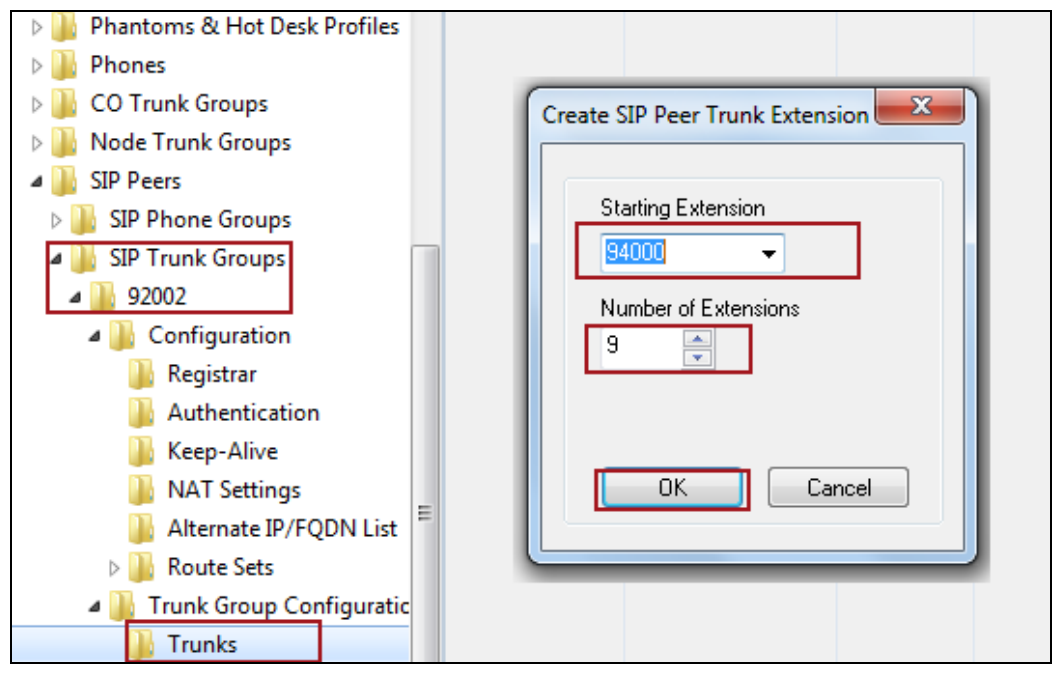

#### Figure 13: Create SIP Trunks

| SIP Phone Groups          | *    | Extension        | Trunk Group        | Label     | Туре           |
|---------------------------|------|------------------|--------------------|-----------|----------------|
| a 📗 SIP Trunk Groups      |      | <b>1</b> 94000   | +++ 92002          | Undefined | SIP Peer Trunk |
| a 퉬 92002                 |      | 1 94001          | 111 92002          | Undefined | SIP Peer Trunk |
| 4 🎚 Configuration         |      | 194002           | 111 92002          | Undefined | SIP Peer Trunk |
| 📗 Registrar               |      | †.] 94003        | 111 92002          | Undefined | SIP Peer Trunk |
| Authentication            |      | Ť.] 94004        | 111 92002          | Undefined | SIP Peer Trunk |
| 🕌 Keep-Alive              |      | 1 94005          | <u>ttt</u> ] 92002 | Undefined | SIP Peer Trunk |
| NAT Settings              |      | 194006           | <u>+††</u> } 92002 | Undefined | SIP Peer Trunk |
| 👔 Alternate IP/FQDN Li    | st   | <u>ት</u> ] 94007 | <u>†††</u> 3 92002 | Undefined | SIP Peer Trunk |
| Route Sets                |      | 1 94008          | <u>ttt</u> 92002   | Undefined | SIP Peer Trunk |
| a 퉬 Trunk Group Configura | atic |                  |                    |           |                |
| Trunks                    |      |                  |                    |           |                |

Figure 14: SIP Trunks – Cont.

# Call Routing Table

**Navigation**: System  $\rightarrow$  Trunk-Related Information  $\rightarrow$  Call Routing Tables  $\rightarrow$  1

- 1. Pattern: Set with the DID numbers assigned by IntelePeer
- 2. Ring-In Type: Default value Single is used for all DIDs
- 3. Ring-In Destination: Set the proper target for the call to be routed

| 퉬 System                                                                                                    | * | Pattern    | Description | Ring-In Type | Ring-In Destination |
|----------------------------------------------------------------------------------------------------|---|------------|-------------|--------------|---------------------|
| D Controller                                                                                                    |   | 9175122291 |             | Single       | 1003                |
| Description Provide Automatic Provided Automatic Provided Automatic |   | 9175122293 |             | Single       | <b>1006</b>         |
| Devices and Feature Codes                                                                                                    |   | 9175122289 |             | Single       | 10220               |
| Echo Profiles                                                                                                    |   | 9175122294 |             | Single       | 2500                |
| 퉬 E-mail Gateway                                                                                                    |   | 7          |             | Single       | 1000                |
| File-Based MOH                                                                                                    |   |            |             |              |                     |
| 퉬 Flags                                                                                                    |   |            |             |              |                     |
| Hunt-Group Related Information                                                                                                    |   |            |             |              |                     |
| IP-Related Information                                                                                                    |   |            |             |              |                     |
| IP Settings                                                                                                    |   |            |             |              |                     |
| Maintenance                                                                                                    |   |            |             |              |                     |
| Numbering Plan                                                                                                    | - |            |             |              |                     |
| Phone-Related Information                                                                                                    | - |            |             |              |                     |
| Reference Clock List                                                                                                    |   |            |             |              |                     |
| Sockets                                                                                                    |   |            |             |              |                     |
| 퉬 System Manager                                                                                                    |   |            |             |              |                     |
| Dimers and Limits                                                                                                    |   |            |             |              |                     |
| Trunk-Related Information                                                                                                    |   |            |             |              |                     |
| a 퉬 Call Routing Tables                                                                                                    |   |            |             |              |                     |
| 1                                                                                                    |   |            |             |              |                     |

Figure 15: Call Routing Table

## **IP Call Configurations**

Call configurations define the settings that IP endpoints and gateways use when connected to calls. You can assign multiple devices to a specific call configuration.

**Navigation**: System  $\rightarrow$  IP-Related Information  $\rightarrow$  Call Configurations

By default, all IP devices are placed in Call Configuration 1, which is programmable. You do not need to add SIP endpoints to Call Configurations, because these devices negotiate call configurations before establishing a connection. You can program up to 25 different Call Configurations. Call Configuration 1 was used for phone and SIP trunk, while Call Configuration 3 was used for NuPoint voice mail.

- 1. Set Audio Frames/IP Packet: 2 (20ms packetization rate) is set for this test
- 2. **DTMF Encoding Setting**: *RFC*2833 is selected for this test
- 3. Set **Speech Encoding Setting**: *G711 Mu-Law* is selected as IntelePeer supports G711 Codecs only
- 4. **Fax Encoding Setting**: *RFC 2833* is selected as IntelePeer supports both G711 Mu-Law Pass-through and T.38 for fax
- 5. **Support RTP Redirect**: for Call Configuration 1, YES is set, and No is set for Configuration 3
- 6. Leave all other fields as default

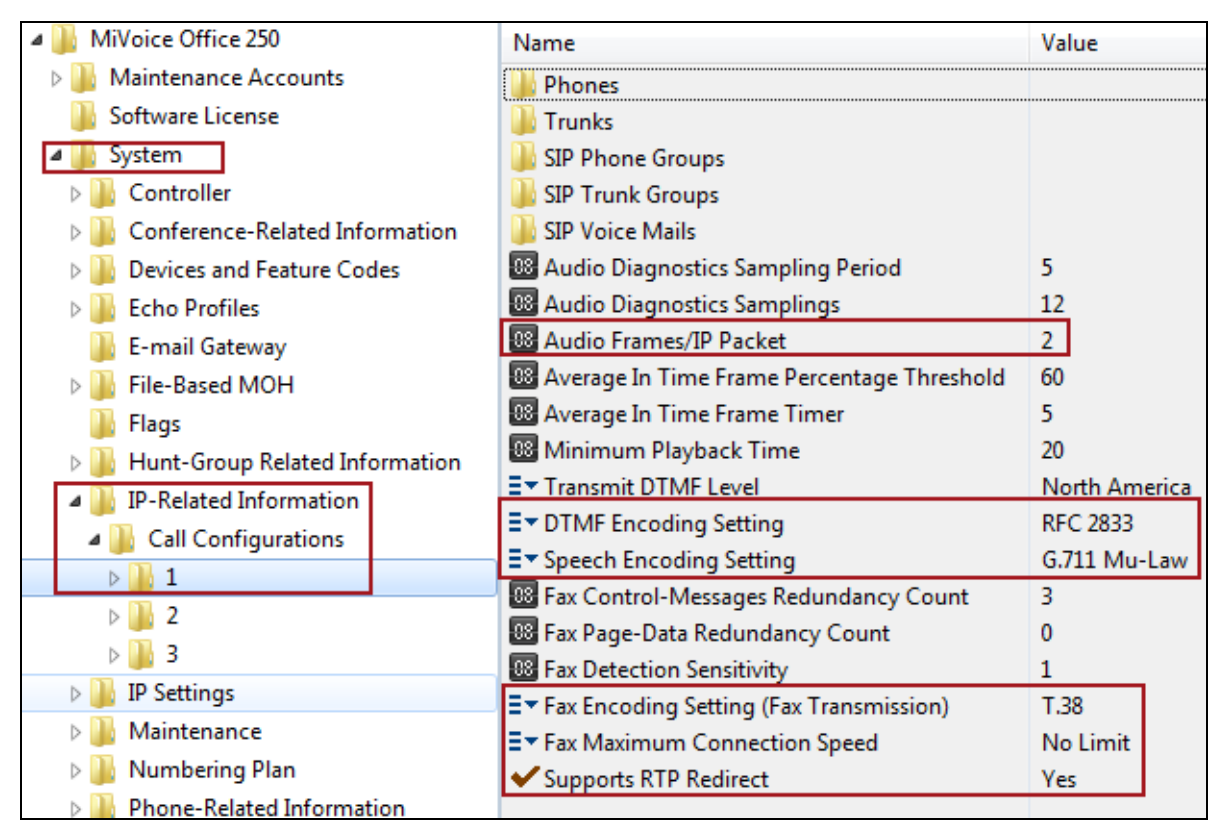

Figure 16: Call Configuration

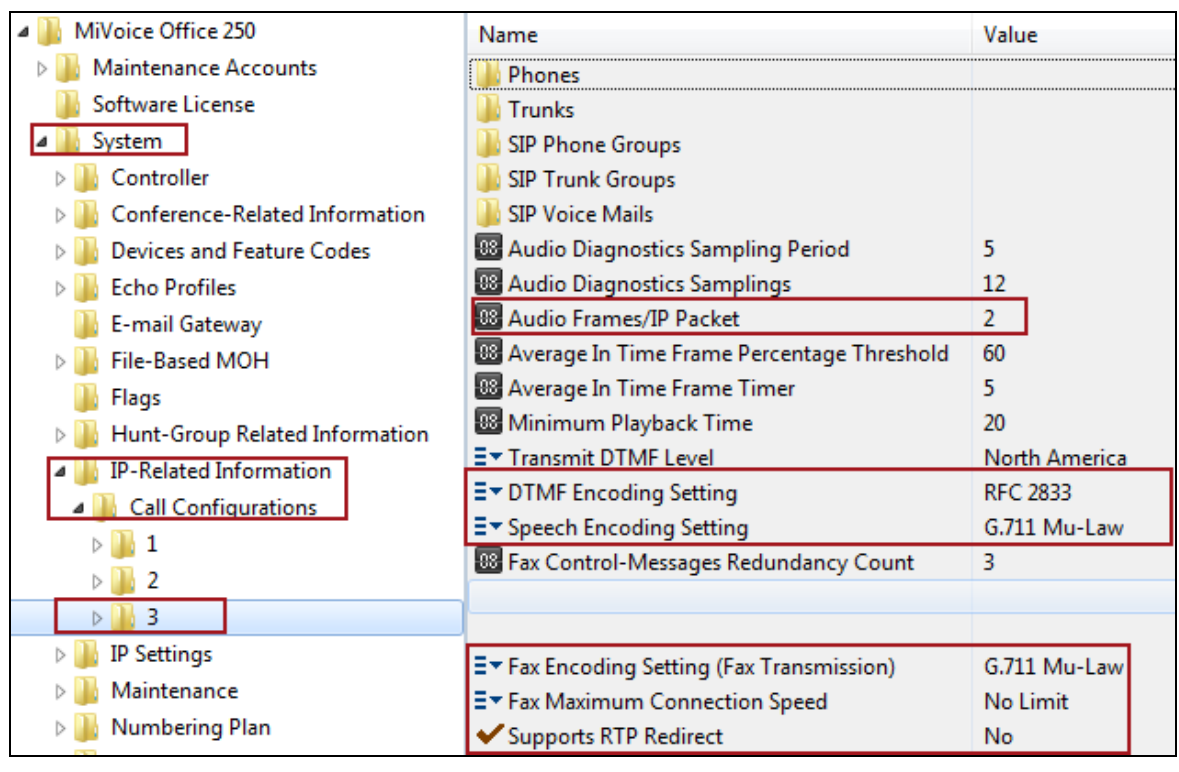

Figure 17: Call Configuration for NuPoint Voice mail

## Call Routing

By default, the Feature Code for Outgoing Calls in MiVoice Office 250 is set to "8". User can dial '8" then followed by the 10/11 digits (i.e.:8 1 214242XXXX) for outgoing calls. The User may also dial by the SIP trunk Group's extension (i.e.:92002 1 214242XXXX) or dial by each SIP trunk extension (i.e.: 94030 1 214242XXXX).

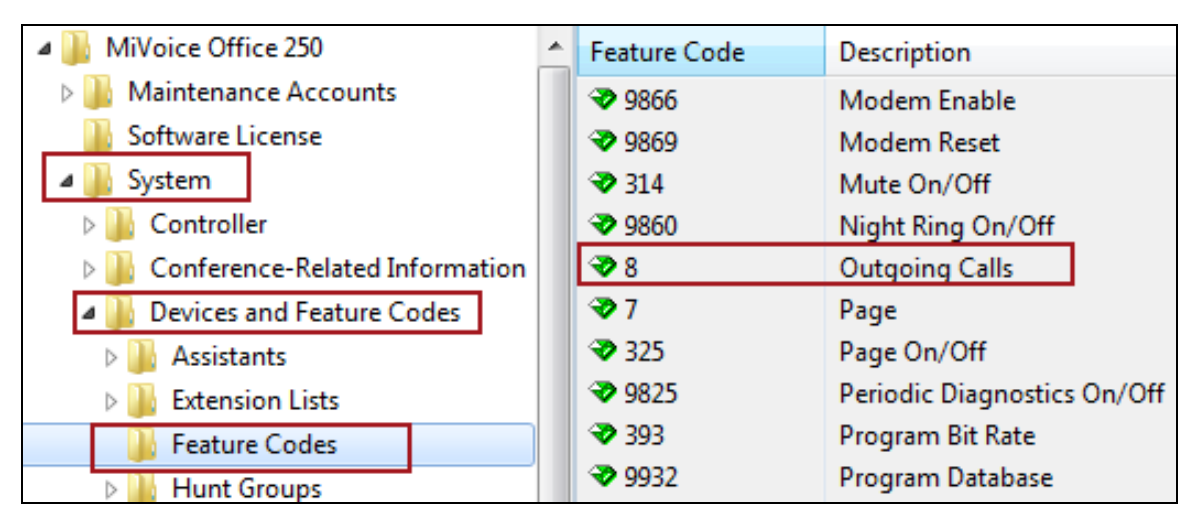

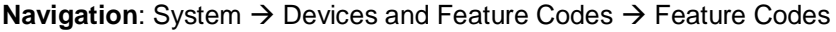

Figure 18: Feature Codes

In order to let user pickup correct trunk group for outgoing call, need to assign the proper SIP trunk Group extension to the phone:

| Navigation: System -> | Devices and F | eature Code - | $\rightarrow$ Phones $\rightarrow$ | XXXX (i.e. | 1003) → |
|-----------------------|---------------|---------------|------------------------------------|------------|---------|
| Associated Extensions | 1             |               |                                    |            |         |

| 🛛 퉬 Page Zones               | • | Associated Extension         | Value        |
|------------------------------|---|------------------------------|--------------|
| Phantoms & Hot Desk Profiles |   | Attendant                    | NONE         |
| Phones                       |   | Message Center               | 1000         |
| Þ 퉲 10220                    |   | Alternate Message Source     | 🛃 NONE       |
| Þ 퉲 10221                    |   | Transfer Recall Destination  | 🛐 1003       |
| Þ 퉲 1000                     |   | Voice Mail                   | 2500         |
| Þ 퉲 1001                     |   | Outgoing Extension           | <b>92002</b> |
| Þ 퉲 1002                     |   | Agent Help                   | NONE         |
| a 🌆 1003                     |   | ✓ Agent Help User-Keyed Ext. | No           |
| Associated Extensions        |   | Emergency Extension          | <u>92001</u> |
| 📗 Call Logging               |   | X Associated User Extension  | 1003         |

Figure 19: Associated Phone Extensions

# SIP Voice Mail Configuration (NuPoint)

MiVoice Office 250 can use embedded Basic Voice Mail or integrated with NuPoint Voice Mail. Before configuring NuPoint SIP Peer Voice mail, please make sure BVM (Basic Voice Mail) is disabled.

**Navigation**: Operations  $\rightarrow$  Voice Processor Operations  $\rightarrow$  Disable Unified Voice Messaging

| File View | Operations Tools Favorites Help      | _                               |
|-----------|--------------------------------------|---------------------------------|
|           | Backup Operations                    |                                 |
| 🔺 📗 MiVoi | DHCP Server Operations               | Value                           |
| Mai       | Error Information                    | unte                            |
| Soft      | Export/Import Devices                |                                 |
| Syst      | IP Device Status                     |                                 |
| 🛛 📗 User  | Software License Operations          |                                 |
| Voic      | System Manager CA Certificate Upload |                                 |
|           | Voice Processor Operations           | Voice Processor Save            |
|           | Default Database                     | Voice Processor Restore         |
|           | Reset Call Processing Application    | Enable Unified Voice Messaging  |
|           | Reset System                         | Disable Unified Voice Messaging |
|           | Utime                                | 3:34 PM                         |

Figure 20: Disable Basic Voice Mail

## Create SIP Voice Mail

**Navigation**: System  $\rightarrow$  Devices and Feature Codes  $\rightarrow$  SIP Peers  $\rightarrow$  SIP Voice Mails

- 1. Right-click in the right pane, and the select Create SIP Voice Mail
- 2. A pop-up window appears
- 3. Click YES to confirm this SIP Voice Mail is NuPoint UM
- 4. The next pop-up window Create SIP Voice Mail Extension appears
- 5. Set P9001 as Starting Extension and 1 as Number of Extensions
- 6. Click OK

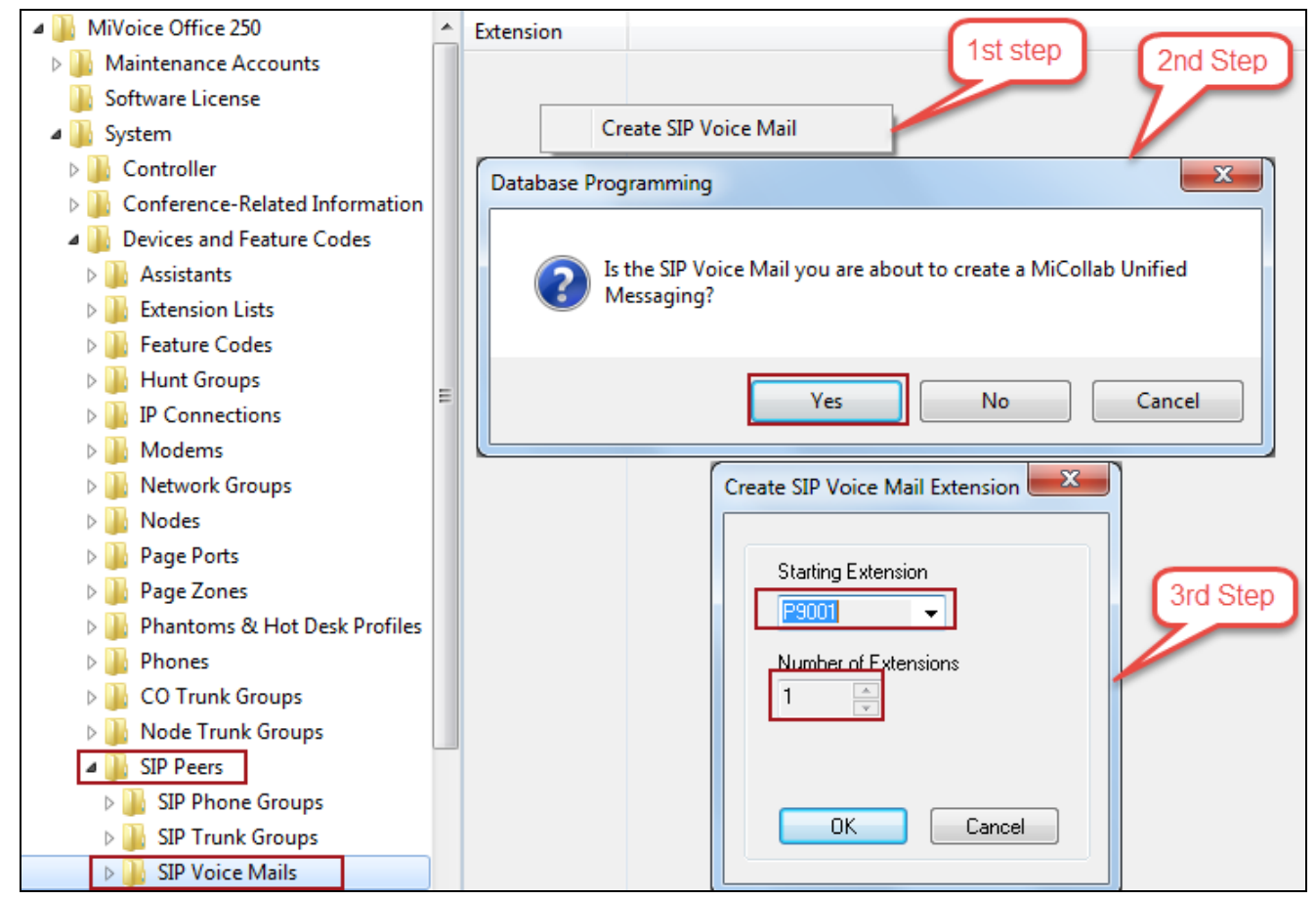

Figure 21: Create SIP Voice Mail

## SIP Voice Mail Configuration (NuPoint)

**Navigation**: System  $\rightarrow$  Devices and Feature Codes  $\rightarrow$  SIP Peers  $\rightarrow$  SIP Voice Mails  $\rightarrow$  P9001  $\rightarrow$  Configuration

- 1. Set IP Address: Enter the NuPoint UM IP Address
- 2. Set **Port Number**: Port *5058* is given for this test as we are using NuPoint UM on MiCollab. If using NuPoint UM Standalone, then Port 5060 will be used.
- 3. Set **Call Configuration**: Call Configuration 3 (see Section <u>IP Call Configurations</u>) is used for this test
- 4. **Maximum Number of Ports**: *4* is given for this test, this number should be same as the ports under the Line Group 1 in <u>NuPoint UM Configuration</u>
- 5. **DTMF Decoding Payload**: *101* is given to match SIP trunk and IntelePeer DTMF payload
- 6. Leave all other fields as default

| IP Connections                   | * | Name                                          | Value      |
|----------------------------------|---|-----------------------------------------------|------------|
| 🛛 퉬 Modems                       |   | MWI                                           |            |
| Network Groups                   |   | \mu Keep-Alive                                |            |
| 🛛 📗 Nodes                        |   | NAT Settings                                  |            |
| > 퉬 Page Ports                   |   | 🕌 Route Sets                                  |            |
| > 퉬 Page Zones                   |   | 🗐 IP Address                                  | 10.64.3.4  |
| 🛛 📗 Phantoms & Hot Desk Profiles |   | 88 Port Number                                | 5058       |
| > 퉲 Phones                       |   | Fully Qualified Domain Name                   |            |
| D CO Trunk Groups                |   | Call Configuration                            | 🛃 З        |
| > 퉲 Node Trunk Groups            |   | <ul> <li>Camp-Ons Allowed</li> </ul>          | Yes        |
| SIP Peers                        |   | ∃▼ Operating State                            | In-Service |
| SIP Phone Groups                 |   | 88 Maximum Number of Ports                    | 4          |
| SIP Trunk Groups                 |   | Call Failure Threshold                        | 3          |
| SIP Voice Mails                  |   | E▼ Supports Displays                          | Yes        |
| A 🛄 P9001                        |   | <ul> <li>Static Binding</li> </ul>            | Yes        |
| Configuration                    | Ξ | ✓ Use Peer Address In From Header             | No         |
| MWI                              |   | <ul> <li>Disable Domain Validation</li> </ul> | No         |
| Keen-Alive                       |   | BB DTMF Decoding Pavload                      | 101        |
| Meep-Anve                        |   |                                               |            |

Figure 22: SIP Voice Mail Configuration

## SIP Voice Mail Pilot (NuPoint)

**Navigation**: System  $\rightarrow$  Devices and Feature Codes  $\rightarrow$  SIP Peers  $\rightarrow$  SIP Voice Mails  $\rightarrow$  P9001  $\rightarrow$  Applications

- 1. Right-click in the right pane and the select Create Voice Mail
- 2. Set 2600 as Starting Extension and 1 as Number of Extensions
- 3. Click OK

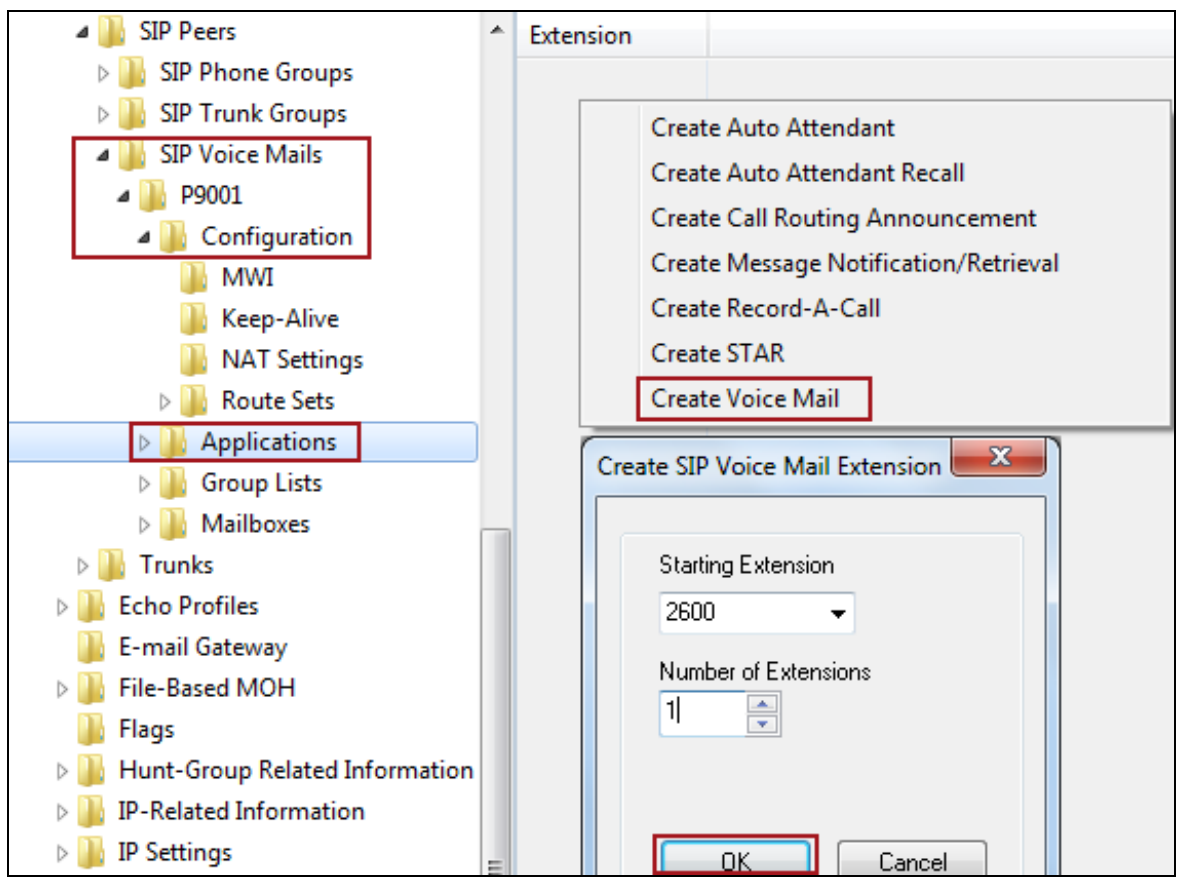

Figure 23: SIP Voice Mail Application

**Navigation**: System  $\rightarrow$  Devices and Feature Codes  $\rightarrow$  SIP Peers  $\rightarrow$  SIP Voice Mails  $\rightarrow$  P9001  $\rightarrow$  Applications  $\rightarrow$  2600

- 1. Set SIP Voice Mail Pilot / Transfer Recall Destination: 2600
- 2. Leave all other fields as default

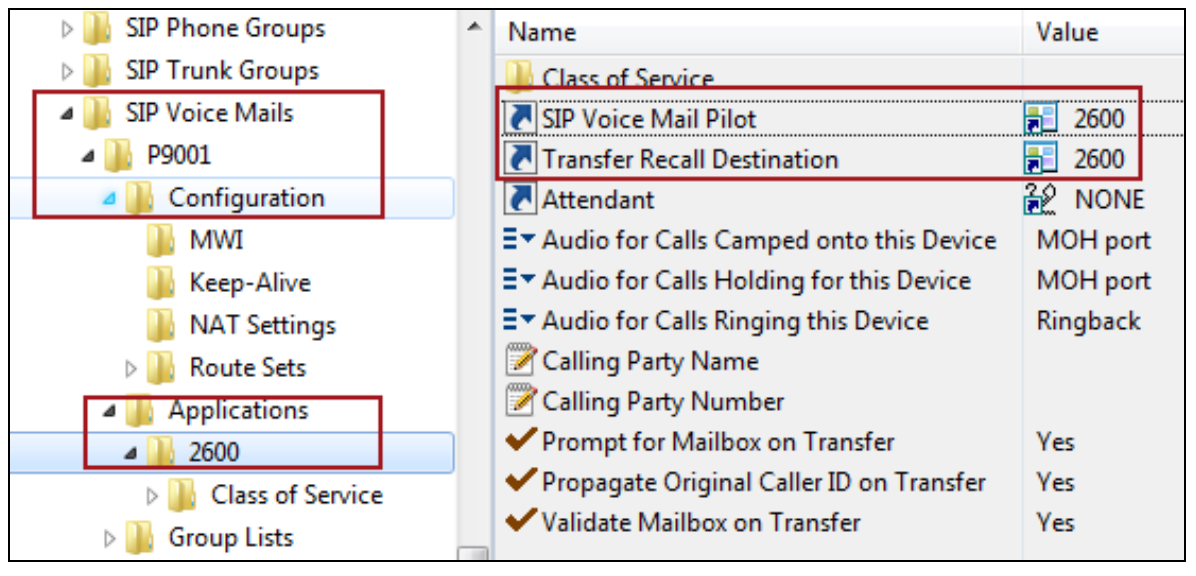

Figure 24: SIP Voice Mail Pilot

#### SIP Voice Mail Mailbox (NuPoint)

**Navigation**: System  $\rightarrow$  Devices and Feature Codes  $\rightarrow$  SIP Peers  $\rightarrow$  SIP Voice Mails  $\rightarrow$  P9001  $\rightarrow$  Mailboxes

- 1. Right-click in the right pane and select Create Associated Mailboxes
- 2. Select 52xx/53xx as Type in next pop-up window
- 3. Click Next
- 4. Select desired extensions and click Add Items
- 5. Click Finish

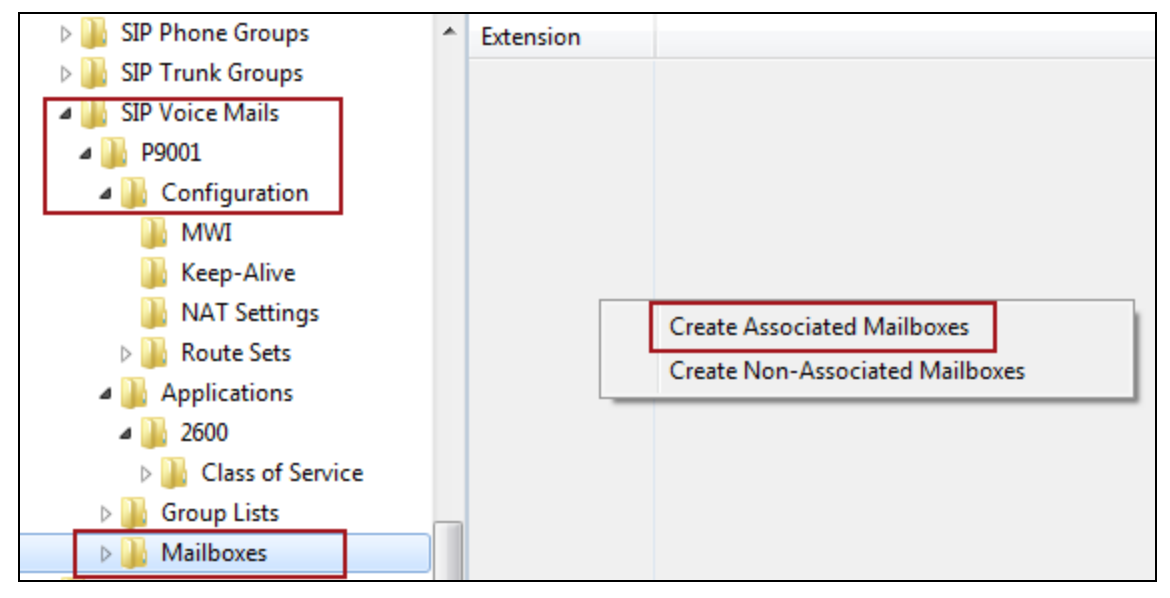

Figure 25: Create Associated Mailbox

| a 🃗 SIP Voice Mails | * | Extension | Description | Username | Associ | ated |
|---------------------|---|-----------|-------------|----------|--------|------|
| a 🃗 P9001           |   | ¥ 1000    |             |          | Yes    |      |
| a 🃗 Configuration   |   | ¥ 1001    |             |          | Yes    |      |
| IWM 🏭               |   | 1005      |             |          | Yes    |      |
| 鷆 Keep-Alive        |   | ¥ 1006    |             |          | Yes    |      |
| 🌗 NAT Settings      |   |           |             |          |        |      |
| > 퉲 Route Sets      |   |           |             |          |        |      |
| 4 퉲 Applications    |   |           |             |          |        |      |
| a 퉲 2600            |   |           |             |          |        |      |
| Class of Service    |   |           |             |          |        |      |
| Group Lists         |   |           |             |          |        |      |
| Mailboxes           |   |           |             |          |        |      |

#### Figure 26: Associated Mailboxes

# NuPoint UM on MiCollab Configuration Notes

This section provides detail steps to configure NuPoint UM on MiCollab

Navigation: Applications → NuPoint Web Console

1. Login to MiCollab Server-manager

| 🕅 Mitel 🛛                                                                                                    | MiCollat                                                                                               | D admin@micollab.tekvizionla                                                                                                    | bs.com Ala                                             | ırm Status: <mark>Clear</mark>                        |
|----------------------------------------------------------------------------------------------------|----------------------------------------------------------------------------------------------------|----------------------------------------------------------------------------------------------------|--------------------------------------------------------|-------------------------------------------------------|
| Applications<br>Users and Services<br>Audio, Web and Video<br>Conferencing<br>MiVoice Border Gateway<br>NuPoint Web Console<br>MiCollab Client Service | This page display<br>indicate that you<br>upgrade licenses                                             | Information<br>s details about user licensing for your ap<br>have assigned some services for which y<br>please contact your authorized Reseller<br>Application U | oplications. "Curre<br>you are not curre<br>ser Totals | ently used" totals displa<br>ntly licensed. To purch: |
| Licensing Information                                                                                                    |                                                                                                    | Application                                                                                                    | User Licenses                                          | Currently used                                        |
| ServiceLink<br>Install Applications                                                                                                    |                                                                                                    | Audio, Web and Video Conferencing                                                                                                    | 10000                                                  | 0                                                     |
| Status                                                                                                    |                                                                                                    | Nupoint Unified Messaging                                                                                                    | 8                                                      | 5                                                     |
| Administration                                                                                                    |                                                                                                    | Teleworker                                                                                                    | 2                                                      | 0                                                     |
| Web services                                                                                                    |                                                                                                    | MiCollab Client                                                                                                    | -                                                      | 0                                                     |
| Backup                                                                                                    |                                                                                                    |                                                                                                    | 0                                                      |                                                       |
| View log files                                                                                                    |                                                                                                    | Console                                                                                                    | 1                                                      | 0                                                     |
| System information                                                                                                    |                                                                                                    | Deskphone                                                                                                    | 3                                                      | 0                                                     |
| System monitoring                                                                                                    |                                                                                                    | Mobile                                                                                                    | 3                                                      | 0                                                     |
| System users                                                                                                    |                                                                                                    | Softphone                                                                                                    | 3                                                      | 0                                                     |
| Shutdown or reconfigure                                                                                                    |                                                                                                    | Sortphone                                                                                                    | 5                                                      | 0                                                     |
| Virtualization<br>Configuration<br>Integrated Directory Service<br>MiCollab Client Integration                                                         | MiCollab 6.0.205.0<br>Mitel Standard Linu<br>MiVoice Border Gat<br>OVA 6.0.205.0<br>© Mitel Networks C | x 10.1.39<br>eway 8.1.25.0<br>Corporation                                                                                                    |                                                        |                                                       |

#### Figure 27: MiCollab Server-Manager

**Navigation**: Offline Configuration > Edit Offline Configuration

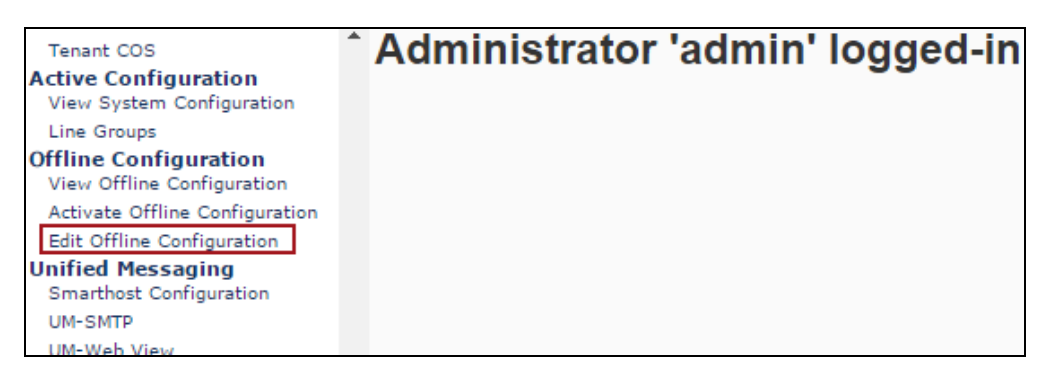

#### Figure 28: Offline Configuration

2. Click **YES** to duplicate the active configuration to the offline configuration for editing purposes

| Offline Configuration<br>Duplicate Active Configuration<br>View Offline Configuration | Duplicate Active Configuration                                                                                          |
|---------------------------------------------------------------------------------------|----------------------------------------------------------------------------------------------------|
| Dialers (Pagers)<br>Fax Groups<br>Network Elements                                    | Before you begin, would you like to copy the contents of the Active Configuration (1) to the Offline Configuration (0)? |
| Pre-Extension Dial Strings<br>External Applications<br>NP Net TCP/IP                  | Yes No                                                                                                    |

#### Figure 29: Duplicate Active Configuration

#### Add SIP Gateway Network Element

Navigation: Offline Configuration > Network Elements

1. Click Add

| Offline Configuration<br>Duplicate Active Configuration<br>View Offline Configuration | Your OFFLINE configuration has change<br>changes to your system. | ed. You must commit and activ | /ate the configura | ation to apply the |  |
|---------------------------------------------------------------------------------------|------------------------------------------------------------------|-------------------------------|--------------------|--------------------|--|
| Line Groups                                                                           | Notwork Elemente                                                 |                               |                    |                    |  |
| Dialers (Pagers)<br>Fax Groups<br>Network Elements                                    | Network Elements                                                 |                               |                    |                    |  |
| Pre-Extension Dial Strings<br>External Applications                                   | Add Edit Delete                                                  |                               |                    |                    |  |
| NP Net TCP/IP<br>Unified TCP/IP                                                       | Name                                                             | IP Address                    | Туре               | Login              |  |

Figure 30: Network Elements

- 2. Set **Type**: Select *SIP Gateway* from drop-down
- 3. Set Name: MiVoice Office is given for this setup
- 4. Set **IP Address**: Enter the MiVoice Office 250 Base Server IP address (if your deployment with MiVoice Office 250 equipped with a Processing Server, then enter the IP address of Processing Server)
- 5. Set Number of Ports: 4 is given here
- 6. Click Save

| Add Ne       | twork      | Element                   |
|--------------|------------|---------------------------|
| Save C       | ancel      |                           |
| Network Eler | nent Infor | mation                    |
|              |            | * Type: SIP GATEWAY 🔻     |
|              |            | Name: Mvoice_Office       |
|              | Domai      | n Name:                   |
| [            | * IP /     | Address: 10 . 70 . 62 . 2 |
|              | Number     | of Ports: 4 V             |
| Save C       | ancel      |                           |

Figure 31: Add Network Element

## Add Voice Mail Line Group

Navigation: Offline Configuration > Line Groups

1. Click Add

| Offline Configuration<br>Duplicate Active Configuration<br>View Offline Configuration | Your OFFLINE configuration has changed<br>changes to your system. | d. You must commi | t and activate the configu | ration to apply the |
|---------------------------------------------------------------------------------------|-------------------------------------------------------------------|-------------------|----------------------------|---------------------|
| Line Groups<br>Dialers (Pagers)                                                       | Line Groups                                                       |                   |                            |                     |
| Network Elements                                                                      | Add Edit Delete                                                   |                   |                            |                     |
| Pre-Extension Dial Strings<br>External Applications                                   | Number Name                                                       | Number of Lines   | User Interface             | Application         |

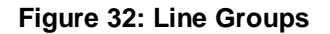

- 2. Set **Line Group Number**: Specify a number or click **Next Available**. *1* is given for this setup.
- 3. Set Name: MiVoice\_Office is used here
- 4. Set Application: *NuPoint Voice* is selected from drop-down
- 5. Set User Interface: Call Director is selected from drop-down
- 6. Set Fax Group Connection: None
- 7. Click Save

| Add Line Group |                       |                    |   |  |  |  |  |
|----------------|-----------------------|--------------------|---|--|--|--|--|
| Save Cancel    |                       |                    |   |  |  |  |  |
|                | Line Group Number:    | 4 * Next Available |   |  |  |  |  |
|                | Name:                 | MiVoice_Office     | * |  |  |  |  |
|                | Application:          | NuPoint Voice 🔹    |   |  |  |  |  |
|                | User Interface:       | Call Director      |   |  |  |  |  |
|                | Fax group connection: | None <b>T</b>      |   |  |  |  |  |

Figure 33: Add Line Group

- 1. Select the Dialing Plan tab
- 2. Create a dialing plan based on site requirements
- 3. Click Save

| Lines           | Dialing Plan     | Voicemail Dial Strings       |          |
|-----------------|------------------|------------------------------|----------|
| Disting         | Diam             |                              |          |
| Dialing<br>Star | Man Mode         |                              |          |
| © Sta           | Length of outon  | inne etertine with           |          |
|                 | Length of exten  | aons starting with           |          |
|                 | 1 : 3 digits     | • Standard                   | <b>v</b> |
|                 | 2 : 3 digits     | <ul> <li>Standard</li> </ul> | •        |
|                 | 3: 3 digits      | ▼ Standard                   | T        |
|                 | 4 : 3 digits     | ▼ Standard                   | •        |
|                 | 5 : 3 digits     | ▼ Standard                   | T        |
|                 | 6 : 3 digits     | ▼ Standard                   | ¥        |
|                 | 7: 3 digits      | ▼ Standard                   | ¥        |
|                 | 8 : 3 digits     | ▼ Standard                   | ¥        |
|                 | 9 : 3 digits     | ▼ Standard                   | T        |
| Clas            | ssic Mode        |                              |          |
|                 | Dialing Plan: 3, | 3,3,3,3,3,3,3,3              |          |
| Save            | Cancel           |                              |          |

Figure 34: Line Group - Dialing Plan

- 1. Select the Lines tab
- 2. Click Add
- 3. Set Line Triplet: Click Net Available, it will populate automatically. *1:0:6* is shown as this is the 1<sup>st</sup> Line Triplet configured in NuPoint Voice Mail.
- 4. Set **Number of Lines**: This number should match the number configured in previous section <u>SIP Voice Mail Configuration</u>. *1* is given in this setup.
- 5. Set PBX: Select MiVoice Office programed in section Network Element from drop-down
- 6. Set Mapping: 5 is set for this test as the starting mapping number
- 7. Click Add

| Line | S Dialing Plan   | Voicemail    | Dial Strings |    |               |
|------|------------------|--------------|--------------|----|---------------|
|      |                  |              |              |    |               |
| Line | 95               |              |              |    |               |
| A.   | dd Edit Do       | loto —       |              |    |               |
| A    |                  | iete 🔹       |              |    |               |
|      | Line Triplet:    | 1:0:6        |              | Ne | ext Available |
|      | Number of lines: | 1            |              |    |               |
| 50   | PBX:             | Mvoice_Offic | e▼           |    |               |
|      | Mapping:         | 5            |              |    |               |
|      |                  |              |              |    |               |
|      | Add Cancel       |              |              |    |               |

Figure: 35 Add Line Triplet

- Enter pilot number in the field that matches the **Pilot Number** defined in MiVoice Office 250 <u>SIP Voice Mail Pilot</u> section, 2600 is given in this example
- 2. Click Save to complete the Line Group configuration

| Save Cancel                       |  |
|-----------------------------------|--|
| Line Group Number: 3              |  |
| Name: MWI_Office                  |  |
| Application: DTMF to PBX Dialer • |  |
| User Interface: NuPoint Voice 🔻   |  |
| Fax group connection: None ▼      |  |
| Lines DTMF to PBX Dialer          |  |
|                                   |  |
| Lines                             |  |
| Pilot Number: 2600                |  |

Figure 36: Add Line Group – Cont.

## Add Message Waiting Indicator (MWI) Line Group

1. At Line Groups page, Click Add

| Line Groups     |                 |                |             |
|-----------------|-----------------|----------------|-------------|
| Add Edit Delete |                 |                |             |
| Number Name     | Number of Lines | User Interface | Application |

Figure 37: Add MWI Line Group

- 2. Set Line Group Number: It will automatically populate or you can set a number
- 3. Set Name: MWI\_Office is given for this test
- 4. Set Application: Select DTMF to PBX Dialer from drop-down
- 5. Set **User Interface**: Select *NuPoint Voice* from drop-down
- 6. Set Fax Group Connection: Leave the default value None

| Add Line Group |                                    |  |
|----------------|------------------------------------|--|
| Save Cancel    |                                    |  |
| Lin            | e Group Number: 4 * Next Available |  |
|                | Name: MWI_Office *                 |  |
|                | Application: DTMF to PBX Dialer •  |  |
|                | User Interface: NuPoint Voice ▼    |  |
| Fax g          | group connection: None ▼           |  |

Figure 38: Add MWI Line Group – Cont.

- 7. Select the DTMF to PBX Dialer tab
- 8. Set Pre-DN On Dial String: 1 is given for the test
- 9. Set Pre-DN Off Dial String: 0 is given for the test
- 10. Set Initial Dialtone Detect: Checked
- 11. Set Suppress Updates to MWI: Checked
- 12. Leave all other fields either empty or unchecked

| Lines DTMF to PBX Dialer |                                  |
|--------------------------|----------------------------------|
| DTMF to PBX Dialer       |                                  |
| PBX Special Access Code  | E.                               |
| Pre-DN On Dial String    | j: 1                             |
| Pre-DN Off Dial String   | p: 0                             |
| Post-DN On Dial String   | ц                                |
| Post-DN Off Dial String  | ц.                               |
| Maximum PBX Message Coun | t                                |
| Options                  |                                  |
|                          | ☑ Initial Dialtone Detect        |
|                          | Dial Tone Confirmation           |
|                          | Suppress Updates to MWI          |
|                          | ☐ Wait for Dial Tone             |
|                          | Enable Alternate Code            |
|                          | Use Same Port to Turn On/Off MWI |
| Save Cancel              |                                  |

Figure 39: DTMF to PBX Dialer

- 1. Select the Lines tab
- 2. Click Add
- 3. Click Next Available to select Line Triplet
- 4. Set Number of Lines: 1 is given for the test
- 5. Set **PBX**: Select *MiVoice Office* from drop-down, this was configured in section <u>Network Element</u>
- 6. Set **Mapping**: Set this to the next number according to the sequential mapping set for the line groups under same SIP Gateway. *5* is given in this example
- 7. Click Add

| Lines                                                          |               |  |
|----------------------------------------------------------------|---------------|--|
| Pilot Number: 2600                                             |               |  |
| Add Edit Delete 🕶                                              |               |  |
| Line Triplet     Device                                        |               |  |
| ✓ <u>1:0:6</u>                                                 | Mvoice_Office |  |
| Line Triplet: 1:0:6<br>Save PBX: Mvoice_Office ▼<br>Mapping: 5 |               |  |

Figure 40: Add MWI Line Triplet

- 8. Set **Pilot Number**: **2600** which was configured as Pilot Number in MiVoice Office 250 section <u>SIP Voice Mail Pilot</u> is given here
- 9. Click **Save** to complete the configuration

| Save               | Cancel                            |  |  |  |
|--------------------|-----------------------------------|--|--|--|
|                    | Line Group Number: 3              |  |  |  |
|                    | Name: MWI_Office                  |  |  |  |
|                    | Application: DTMF to PBX Dialer • |  |  |  |
|                    | User Interface: NuPoint Voice ▼   |  |  |  |
|                    | Fax group connection: None ▼      |  |  |  |
| Lines              | DTMF to PBX Dialer                |  |  |  |
| Lines              |                                   |  |  |  |
| Pilot Number: 2600 |                                   |  |  |  |

Figure 41: Add MWI Line Group – Cont.

## Activate Offline Configuration

Navigation: Offline Configuration > Commit Changes & Exit

1. Click **Commit** at **Commit Offline Changes** page

| Offline Configuration<br>Duplicate Active Configuration<br>View Offline Configuration | Your OFFLINE configuration has changed. You must commit and activate the config<br>changes to your system. |
|---------------------------------------------------------------------------------------|----------------------------------------------------------------------------------------------------|
| Line Groups                                                                           | Commit Offling Changes                                                                                     |
| Dialers (Pagers)                                                                      | Commit Online Changes                                                                                      |
| Network Elements                                                                      |                                                                                                    |
| Pre-Extension Dial Strings                                                            | Do you wish to commit the changes you have made to the Offline Configuration (0):                          |
| External Applications                                                                 |                                                                                                    |
| NP Net TCP/IP                                                                         |                                                                                                    |
| Unified TCP/IP                                                                        | Commit Continue Editing                                                                                    |
| Auto Purge                                                                            | Comme Continue Luting                                                                                      |
| Auto Backup                                                                           |                                                                                                    |
| Commit Changes & Exit                                                                 |                                                                                                    |
| Discard Changes & Exit                                                                |                                                                                                    |
| Server Manager<br>Return to Server Manager                                            |                                                                                                    |

Figure 42: Commit Changes

- 2. Click Activate link
- 3. Uncheck Wait for MWI/pager queue to be empty
- 4. Click Activate

E

| Your OFFLINE configuration has changed. You must <u>activate</u> the configuration to apply the changes to system.                                                                                                    |  |  |  |
|----------------------------------------------------------------------------------------------------|--|--|--|
| Activate Offline Configuration                                                                                                    |  |  |  |
| Changes have been made to the Offline Configuration (0).<br>Press Activate to apply this configuration to your system.<br>Wait for MWI queue to be empty.<br>Wait for pager queue to be empty.<br>The following users are currently longed in and will possibly lose changes if you activate now |  |  |  |
| ID Name Login Time                                                                                                    |  |  |  |
| admin May 23, 4:49 PM                                                                                                    |  |  |  |
| Activate                                                                                                    |  |  |  |

#### Figure 43: Activate the Configuration

5. Click **OK** at pop-up window to confirm

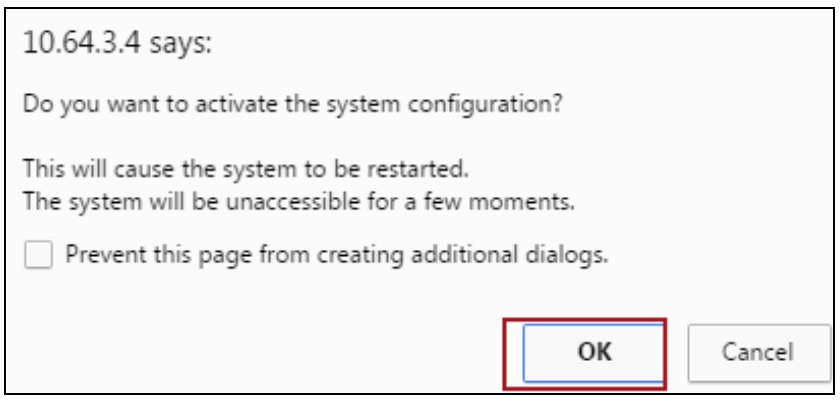

Figure 44: Activate the Configuration – Cont.

6. Click **OK** at Activation complete page

| 10.64.3.4 says:                                                                 | ×  |
|---------------------------------------------------------------------------------|----|
| Activation completed successfully<br>The system will soon be fully operational. |    |
| Prevent this page from creating additional dialogs.                             |    |
|                                                                                 | ОК |

Figure 45: Activate the Configuration – Cont.

## Add Mailbox

**Navigation**: Mailbox Maintenance  $\rightarrow$  Mailboxes

1. Click Add

| Mailbox Maintenance<br>Mailboxes<br>Report Generation<br>Billing | Mailboxes     Search Advanced Search |  |  |
|------------------------------------------------------------------|--------------------------------------|--|--|
| Billing Gather                                                   | Search for Mailbox Number or Range:  |  |  |
| Billing Report                                                   |                                      |  |  |
| Billing Rates                                                    | View: 10 Results ▼ at a time         |  |  |
| Statistics                                                       |                                      |  |  |
| Line Usage                                                       |                                      |  |  |
| Line Group Usage                                                 | Mailboxes                            |  |  |
| Speech Block Usage                                               |                                      |  |  |
| Call Detail Record                                               | Add Edit ▼ Delete ▼ Unlock ▼         |  |  |
| System Information                                               | Number Name Extension                |  |  |
| Audit Trail                                                      |                                      |  |  |

Figure 46: Add Mailbox

- 2. Set Mailbox Number: 1006 is given in this example
- 3. Set Name: IntelePeer is given in this setup
- 4. Set **Passcode**: Enter the proper passcode for the mailbox
- 5. Set Extension: Enter the associated MiVoice Office 250 Extension
- 6. Click Save

| Create Mailbox(es)            |                                                                                                    |  |  |
|-------------------------------|----------------------------------------------------------------------------------------------------|--|--|
|                               |                                                                                                    |  |  |
| Mailbox Number(s): 1006       |                                                                                                    |  |  |
| Copy from another mailbox:    | Сору                                                                                                    |  |  |
|                               |                                                                                                    |  |  |
| Save Cancel Basic             | Advanced                                                                                                    |  |  |
| General Class of Service      | Message Waiting                                                                                                    |  |  |
| Personal Information          |                                                                                                    |  |  |
| Name:                         | Intelepeer                                                                                                    |  |  |
|                               |                                                                                                    |  |  |
|                               | IMPORIANT NOTE<br>If you expect your callers to use "Dial By Name " with First Name then:                                                                                                    |  |  |
|                               | Enter the name in following format: <first name=""> <last name="">. For example: Joh</last></first>                                                                                                    |  |  |
|                               | If you expect your callers to use "Dial By Name" with Last Name then:<br>Enter the name in following format: <last name="">, <first name="">. For example: Sm<br/>Note that the comma is ESSENTIAL in this case.</first></last> |  |  |
|                               | ••••                                                                                                    |  |  |
| Passcode:                     | The user will be asked to change the passcode on the next TUI login                                                                                                    |  |  |
| Extension:                    | 1006                                                                                                    |  |  |
| Attendant Extension:          |                                                                                                    |  |  |
| Unified Messaging Information |                                                                                                    |  |  |
| UM Audio Encoding:            | ADPCM (Smallest files, default value)                                                                                                    |  |  |
| UM-SMTP Email Address:        |                                                                                                    |  |  |
| UM-Web View Email Address:    |                                                                                                    |  |  |
|                               |                                                                                                    |  |  |
| Save Cancel Basic Advanced    |                                                                                                    |  |  |

Figure 47: Add Mailbox – Cont.

- 7. Select the Message Waiting tab
- 8. Set **Message Waiting #1 Type**: *DTMF to PBX* is selected from drop-down
- 9. Leave all other fields as default
- 10. Click Save

| Add Mailbox(es)                          |
|------------------------------------------|
| Create Mailbox(es)                       |
|                                          |
| Mailbox Number(s): 1006                  |
| Copy from another mailbox:               |
|                                          |
| Save Cancel Basic Advanced               |
| General Class of Service Message Waiting |
| Message Waiting #1                       |
| Type: DTMF to PBX •                      |
| ►Details                                 |
| Message Waiting #2                       |
| Type: None                               |
| ► Details                                |
| Message Waiting #3                       |
| Type: None 🔻                             |
|                                          |
| Save Cancel Basic Advanced               |

Figure 48: Message Waiting

## MiVoice Border Gateway Configuration Notes

When configuring MiVoice Border Gateway (MIVOICE BORDER GATEWAY), you need to specify the Network profile, gateway mode used in this setup

**Navigation:** Applications  $\rightarrow$  MiVoice Border Gateway  $\rightarrow$  System Configuration  $\rightarrow$  Network Profiles

- 1. Click the "→" beside Server-gateway configuration
- 2. Click Apply

| System status • Serv                                            | ice configuration 🔻                                     | System configuration 🔻                                                       | Administration 🔻                                                            |
|-----------------------------------------------------------------|---------------------------------------------------------|------------------------------------------------------------------------------|-----------------------------------------------------------------------------|
| Page updated: Tue May 24 2016 08:53<br>Configure this server in | :41 GMT-0500 (Central Day                               | ylight Time)                                                                 |                                                                             |
| Network profile (Gateway mode)                                  |                                                         |                                                                              |                                                                             |
| on the network edge                                             | →<br>For a server on the netwo                          | ork edge, the streaming addresses                                            | will most likely be the same as those                                       |
|                                                                 | You should not have to us<br>you click on the "Apply" b | se the override addresses, unless t<br>button below, I will set the streamin | the server is behind NAT for some reason. If<br>ng addresses appropriately. |
|                                                                 | Apply S/G conf                                          | iguration Apply                                                              |                                                                             |
| Server-only configuration on<br>the network DMZ                 | $\rightarrow$                                           |                                                                              |                                                                             |
| Server-only configuration on<br>the network LAN                 | $\rightarrow$                                           |                                                                              |                                                                             |
| Custom configuration                                            | $\rightarrow$                                           |                                                                              |                                                                             |

Figure 49: Network Profiles

Identify the working MiVoice Office ICP where to forward SIP messages to and then to configure the SIP trunk.

| Navigation: MiVoice Border | Gateway $\rightarrow$ | Service Configuration $\rightarrow$ ICPs |
|----------------------------|-----------------------|------------------------------------------|
|----------------------------|-----------------------|------------------------------------------|

|                                                                                                    | System                  | n status           | <ul> <li>Service cont</li> </ul> | figuration 🔻              | System configu        | ration 🔹 Ad           | ministration        | *                                        |   | ? |
|----------------------------------------------------------------------------------------------------|-------------------------|--------------------|----------------------------------|---------------------------|-----------------------|-----------------------|---------------------|------------------------------------------|---|---|
| Page updated: Tue May 24 2016 08:55:05 GMT-0500 (Central Daylight Time)<br>To test connectivity to your configured ICPs, or to run a DNS resolution test on configured hostnames, see the Diagnostics page. |                         |                    |                                  |                           |                       |                       |                     |                                          |   |   |
|                                                                                                    | Default<br>for<br>MiNet | Default<br>for SIP | Name                             | Hostname or IP<br>address | Туре                  | Installer<br>password | SIP<br>capabilities | Indirect<br>call<br>recording<br>capable |   |   |
|                                                                                                    | ۲                       | ۲                  | MiVoice<br>Office10.70.62.2      | 10.70.62.2                | MiVoice Office<br>250 |                       | UDP                 | ×                                        | / | Ê |

Figure 50: MIVOICE BORDER GATEWAY Configuration

On **ICPs** page, ensure that the "working" MiVoice Office is configured. If needed, click **Add ICP** link and add a new Mitel switch.

- 1. Click Update Default ICPs
- 2. To add a new SIP trunk:
  - Navigate to Service Configuration → SIP Trunking
  - Click Add a SIP Trunk (+) link

| System status 👻                                               | Service configuration •           | System configuration   Administration                                            |
|---------------------------------------------------------------|-----------------------------------|----------------------------------------------------------------------------------|
| Page updated: Tue May 24 20:<br>The SIP trunks Information se | ICPs<br>MiNet devices             | ight Time)<br>of each SIP trunk. Click on the SIP trunk for detailed information |
| To make changes to SIP set SIP trunking                       |                                   | settings in System configuration.                                                |
| To test DNS resolution on any                                 | WebRTC<br>Application integration | to the Diagnostics page.                                                         |

Figure 51: SIP Trunking Configuration

- 3. Set **Name**: IntelePeer is given in this setup
- 4. Set **Remote Trunk Endpoint Address**: Enter the IP address / FQDN for your deployment
- 5. Set Remote Trunk Endpoint Port: 5060 is used
- 6. Set **Remote RTP Framesize (ms)**: This is the Packetization rate you want to set on this trunk. Set to Auto.
- 7. Set **PRACK Support**: Disabled for this configuration
- 8. Set **Routing rules:** This allows routing of calls with certain range of dialed digits to the selected MiVoice Office ICP
- 9. The remaining settings are optional and could be configured as required
- 10. Click Save

| Manage SIP trunk                              |                                      |                                   |                          |                      |
|-----------------------------------------------|--------------------------------------|-----------------------------------|--------------------------|----------------------|
| Name                                          | IntelePeer                           | Remote                            | trunk endpoint address   |                      |
| Remote trunk endpoint port                    | 5060                                 | Acce                              | pt traffic from any port |                      |
| Options keepalives                            | Never                                | T                                 | Options interval         | 60                   |
| Rewrite host in PAI                           | •                                    | Remo                              | ote RTP framesize (ms)   | 20ms 🔻               |
| Idle timeout (s)                              | 3600                                 |                                   | RTP address override     |                      |
| Local streaming                               |                                      |                                   | PRACK support            | Disabled <b>v</b>    |
| Log verbosity                                 | Use master setting                   | T AI                              | uthentication username   |                      |
| Authentication password                       |                                      | Confirm a                         | uthentication password   |                      |
| Set-side RTP security                         | Allow                                | T                                 | Icp-side RTP security    | Disable <b>v</b>     |
| Search routing rules                          |                                      | Next                              | Previous                 |                      |
| Note, if you modify your routing rules, you r | nust save them before changing pages | or navigating elsewhere, or those | e changes will be lost.  |                      |
| Page                                          | 1 of 1                               |                                   | Jump to page             | 1 •                  |
| Rules per page                                | 10                                   | •                                 |                          |                      |
| First Prev                                    |                                      |                                   |                          | Next Las             |
| Match                                         | Rule                                 | Primary                           | Secondary                |                      |
| 1 Request URI                                 | 91751222XX                           | MiVoice Office10.70.62.2          | ¥                        | Raise Prepend Delete |
|                                               |                                      | Save                              |                          |                      |

Figure 52: SIP Trunk Configuration Settings

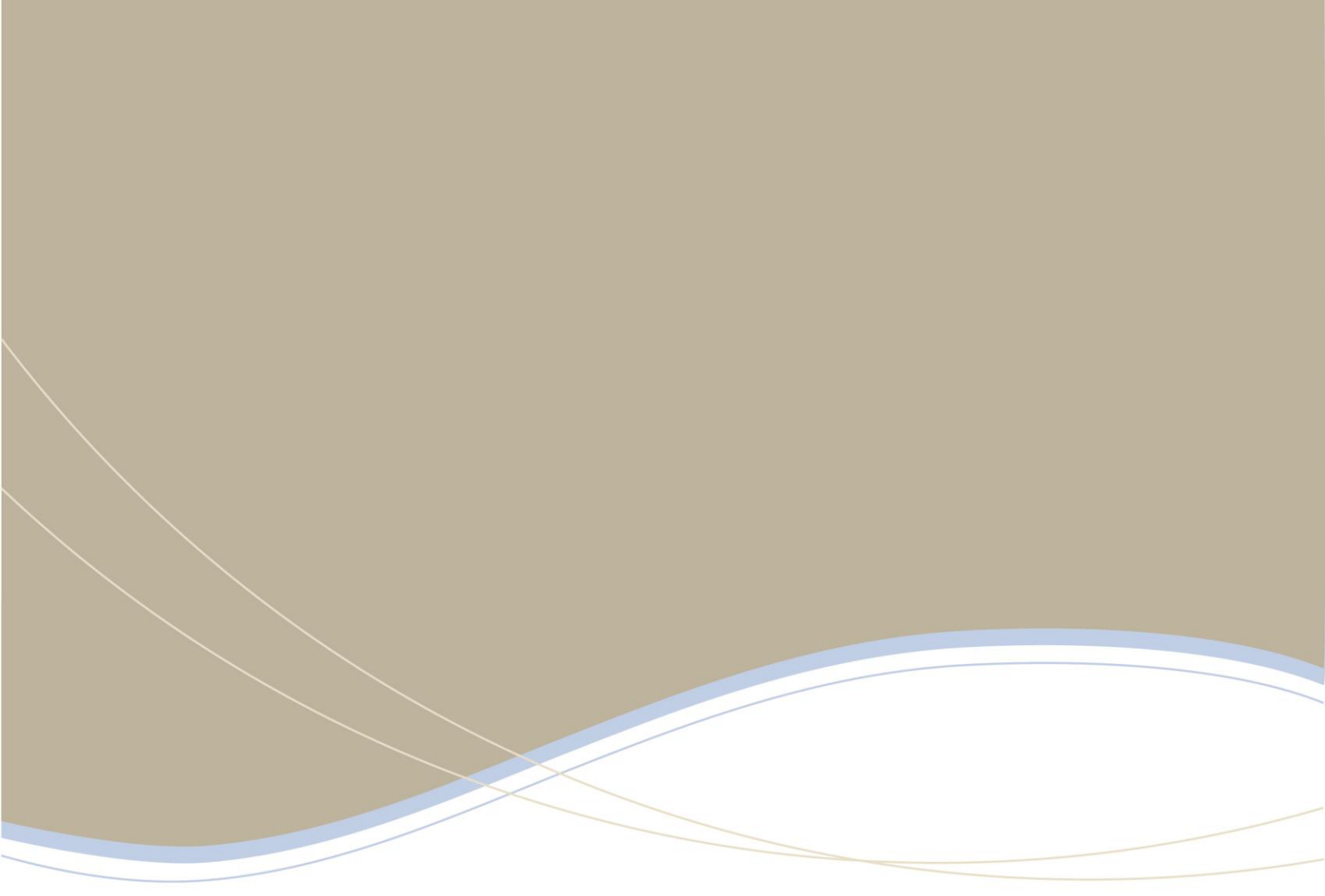

| Global Headquarters   | U.S.                  | EMEA                   | CALA                  | Asia Pacific        |
|-----------------------|-----------------------|------------------------|-----------------------|---------------------|
| Tel: +1(613) 592-2122 | Tel: +1(480) 961-9000 | Tel: +44(0)1291-430000 | Tel: +1(613) 592-2122 | Tel: +852 2508 9780 |
| Fax: +1(613) 592-4784 | Fax: +1(480) 961-1370 | Fax: +44(0)1291-430400 | Fax: +1(613) 592-7825 | Fax: +852 2508 9232 |

www.mitel.com

THIS DOCUMENT IS PROVIDED TO YOU FOR INFORMATIONAL PURPOSES ONX: The information furnished in this document, believed by Mitel to be accurate as of the date of its palacitation, as subject to change without notice. Mile assumes no requiresibility for any errors or onisistons in this document and shall have no obligation to you as a result of having made to show the store to you to acade group the information focuments.

M MITEL (design) is a registered trademark of Mitel Networks Corporation. All other products and services are the registered trademarks of their respective holders © Copyright 2008, Mitel Networks Corporation. All Rights Reserved.

For more information on our worldwide office locations, visit our website at www.mitel.com/offices